# LEARN HOW TO CUSTOMIZE YOUR FUNDRAISING PAGE AND SHARE WITH FRIENDS AND FAMILY!

| HOW TO MODIFY YOUR FUNDRAISING PAGE                    | .1 |
|--------------------------------------------------------|----|
| HOW TO SHARE YOUR FUNDRAISING PAGE VIA SOCIAL MEDIA    | .1 |
| HOW TO SHARE YOUR FUNDRAISING PAGE VIA EMAIL           | .1 |
| HOW TO VIEW YOUR DONATIONS                             | .1 |
| HOW TO THANK DONORS                                    | .1 |
| HOW TO JOIN A TEAM                                     | .1 |
| HOW TO CREATE A TEAM                                   | .1 |
| HOW TO MODIFY A TEAM FUNDRAISING PAGE                  | .1 |
| HOW TO SWITCH BETWEEN PERSONAL AND TEAM PAGE DASHBOARD | .1 |
| HOW TO INVITE FRIENDS                                  | .1 |

#### HOW TO MODIFY YOUR FUNDRAISING PAGE

- 1. Login to your fundraising dashboard and under CUSTOMIZE PAGE, select the EDIT PAGE button
- 2. Here, you will be able to customize your fundraising page content, change your fundraising goal, upload images, and add donation alerts
- 3. Select the UPDATE & UPLOAD MEDIA button to save changes

| SHANNON<br>Individual Page<br>ly Fundraising Page |                                                 | DOWA RUN WALK<br>Run Walk        |
|---------------------------------------------------|-------------------------------------------------|----------------------------------|
| TEPS TO SUCCESS                                   |                                                 |                                  |
| ×                                                 | 2                                               | 3                                |
| CUSTOMIZE PAGE                                    | FUNDRAISE                                       | THANK DONORS                     |
| Tell your <b>story</b> on your fundraising page.  | Share your page on social media or send emails. | Track and thank your supporters. |
|                                                   | f y in a                                        | THANK DONORS                     |
| DONORS                                            | OTHER AC                                        | TIONS                            |
| Shannon \$10.00 ^<br>3 hours ago                  | CREATE TEAM                                     | JOIN TEAM                        |

### HOW TO SHARE YOUR FUNDRAISING PAGE VIA SOCIAL MEDIA

1. Login to your fundraising dashboard and under FUNDRAISE, select one of the social media icons to share

| SHANNON<br>lividual Page<br>undraising Page      | <ul> <li>Raised: \$10</li> <li>⊯ Goal: \$100</li> <li>● Page Views: 0</li> <li>Change Goal</li> </ul> | DOWA RUN WALK<br>Run Walk        |
|--------------------------------------------------|----------------------------------------------------------------------------------------------------|----------------------------------|
| EPS TO SUCCESS                                   |                                                                                                    |                                  |
| CUSTOMIZE PAGE                                   | FUNDRAISE                                                                                             | 3<br>THANK DONORS                |
| Tell your <b>story</b> on your fundraising page. | Share your page on social media or send emails.                                                       | Track and thank your supporters. |
| EDIT PAGE                                        |                                                                                                    | THANK DONORS                     |

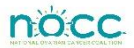

#### HOW TO SHARE YOUR FUNDRAISING PAGE VIA EMAIL

- 1. Login to your fundraising dashboard and under FUNDRAISE, select the green email icon.
- 2. Choose your FUNDRAISING PAGE from the dropdown menu. For team captains, you can send a fundraising email from your personal or team page
- 3. Enter an email address inside the **RECIPIENTS** field
- 4. Choose an EMAIL TEMPLATE from the dropdown a preloaded email with text will appear
- 5. Modify the text if you would like to make any changes
- 6. Any information with the symbols ( ^^ ) is a dynamic code that will insert your team information in the email. *Please do not remove any information within the ^^ symbols.*

| Create E         | mail                                                                                                    |
|------------------|----------------------------------------------------------------------------------------------------|
| Fundraising Page |                                                                                                    |
| Recipients       | Enter Email or Name of person ADDRESS BOOK                                                                                                    |
| Email Template   | Fundraising Email                                                                                                    |
|                  | Note: Within the template preview below any dynamic auto-tags(i.e. ^^ First Name ^^ , ^^ Org_Fundralsing_Page_Link ^^ , etc.) that appear will be automatically replaced with content.                                                                                                    |
| Subject          | Break the Silence on Ovarian Cancer                                                                                                    |
| Body             | Edit - Insert - View - Format - Table - Tools -                                                                                                    |
|                  | B I Font Family ▼ Font Sizes ▼ U A ▼ A ▼ E Ξ Ξ ■ ∷ 注 II ®                                                                                                    |
|                  | Dear<br>On (INSERT DATE) I am running/waiking with my team, ^^Team Name^^ in the<br>National Ovarian Cancer Coalition - Run/Waik to Break the Silence on Ovarian<br>Cancer@. Proceeds from the Run/Waik are used to raise awareness & promote<br>education about ovarian cancer. The National Ovarian Cancer Coalition is<br>committed to improving the survival rate and quality of life for women with<br>ovarian cancer.<br>Cancer is second only to heart disease as the leading cause of death in the United<br>States. Over 22,000 new cases of ovarian cancer are diagnosed every year. This<br>vera alone, the America Cancer Society predicts three will be 14,180 deaths due<br>to ovarian cancer. Clearly, more research is needed to increase early detection and<br>improve survival rates.<br>I have committed to raise <u>5^0 IMY</u> GOAL^^^TEAM GOAL^^ and I cannot do it<br>without the help of people like your. Please consider supporting my efforts on<br>behalf of the National Ovarian Cancer Coalition. To donate online, please visit my<br>fundration and |
|                  |                                                                                                    |

# HOW TO VIEW YOUR DONATIONS

- 1. Login to your fundraising dashboard and review the DONORS list. If you have more than 5 donors, select SHOW ALL.
- 2. You can also review a list of donors by selecting the THANK DONORS button

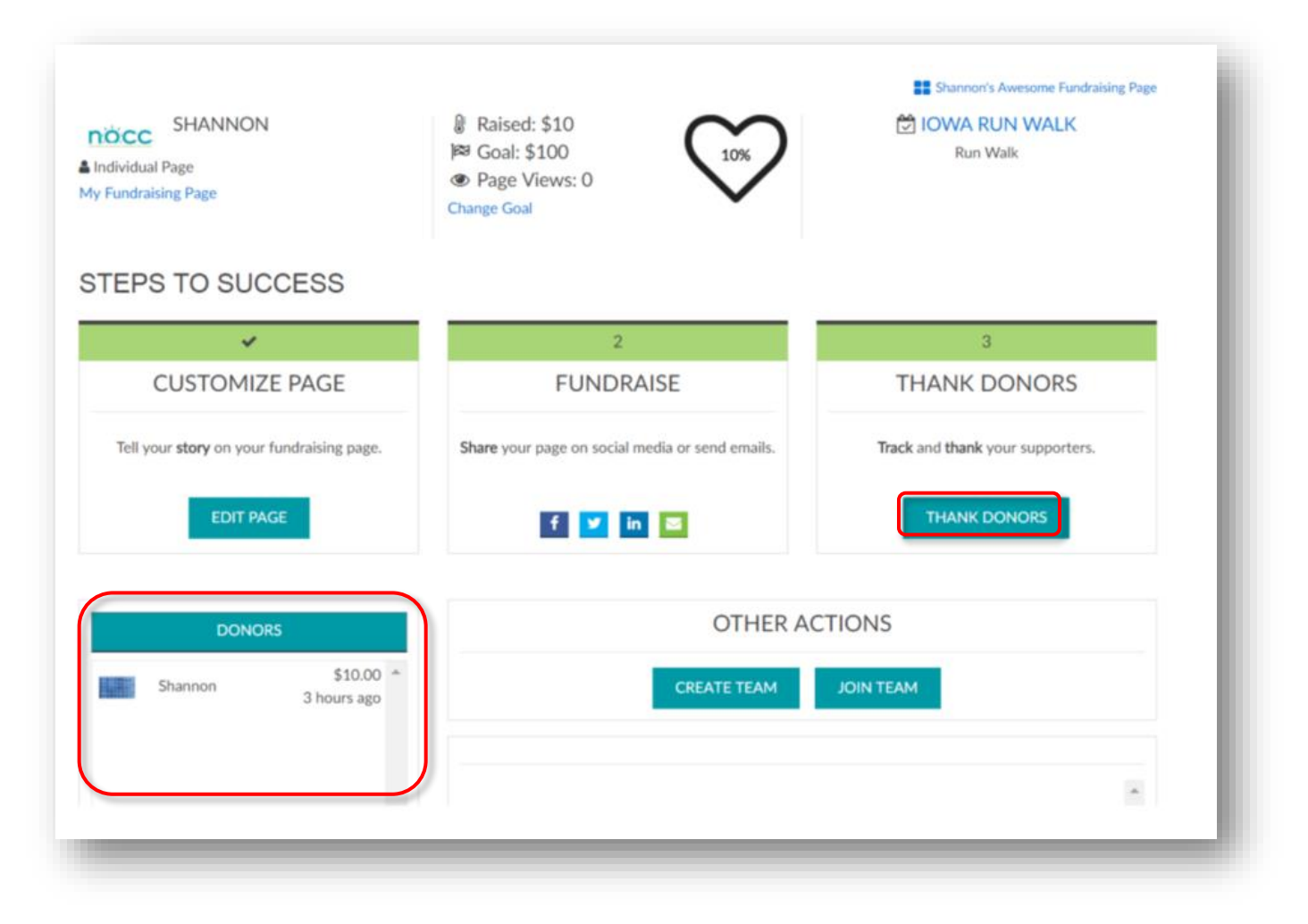

nöcc

#### **HOW TO THANK DONORS**

- 1. Login to your fundraising dashboard select the THANK DONORS button
- 2. Choose a donor from your list of YOUR DONATIONS and select the THANK DONOR button
- 3. On the next page, add your content and SEND
- 4. Once thanked, donors names will have a check box appear next to their donation

| « <u>Dashboard</u> < Donations                        |                                   |                   |                  |                        |
|-------------------------------------------------------|-----------------------------------|-------------------|------------------|------------------------|
| Your Donations                                        |                                   |                   |                  |                        |
| Q Search Keyword                                      |                                   |                   |                  | SEARCH                 |
| Advanced Search                                       |                                   |                   |                  |                        |
| Advanced Search                                       |                                   |                   |                  |                        |
| EXPORT                                                |                                   |                   |                  |                        |
| EXPORT<br>DONOR NAME                                  | AMOUNT                            | DATE              | PAGE             | THANKED                |
| EXPORT<br>DONOR NAME<br>Your Friends at CharityEngine | <b>AMOUNT</b><br>\$25.00 <b>⊘</b> | DATE<br>7/19/2017 | PAGE<br>Personal | THANKED<br>THANK DONOR |

| Send Tha         | nk You Email                                           |
|------------------|--------------------------------------------------------|
| Fundraising Page | Shannon's Awesome Fundraising Page                     |
| Donor            | shannon.neschke@charityengine.net                      |
| Subject          |                                                        |
| Body             | Edit • Insert • View • Format • Table • Tools •        |
|                  | B I Font Family ▼ Font Sizes ▼ U A ▼ E E E E E E E ® ® |
|                  |                                                        |
|                  |                                                        |
|                  |                                                        |
|                  |                                                        |
|                  |                                                        |
|                  |                                                        |
|                  | CANCEL SEND                                            |
|                  |                                                        |
|                  |                                                        |
| -                | CANCEL                                                 |

### HOW TO JOIN A TEAM

- 1. Login to your fundraising dashboard select the JOIN TEAM button
- 2. Search by team name or identify a team on the list and select JOIN

| « Dashboard < Select Team to Join      |        |        |
|----------------------------------------|--------|--------|
| JOIN TEAM<br>SEARCH FOR A TEAM TO JOIN |        |        |
| Q Search by team name                  |        | SEARCH |
| Shannon Smith's Team Page              |        | NIOL   |
| Jane Hanley's Team Page                |        | NIOL   |
|                                        | CANCEL |        |
|                                        |        | _      |

### HOW TO CREATE A TEAM

- 1. Login to your fundraising dashboard select the CREATE TEAM button
- 2. Modify your team name and fundraising page content and select the UPDATE button

#### HOW TO MODIFY A TEAM FUNDRAISING PAGE

- 1. Login to your fundraising dashboard and under CUSTOMIZE PAGE, select the arrow next to the EDIT PAGE button
- 2. Select EDIT TEAM PAGE
- 3. Here, you will be able to customize your team fundraising page content, change your team fundraising goal, and upload images
- 4. Select the UPDATE & UPLOAD MEDIA button to save changes

| NOCC SHANNON<br>Individual Page<br>Iy Fundraising Page | <ul> <li> <sup>®</sup> Raised: \$10         <sup>№</sup> Goal: \$100         <sup>№</sup> Page Views: 0<br/>Change Goal         </li> </ul> | DWA RUN WALK<br>Run Walk         |
|--------------------------------------------------------|----------------------------------------------------------------------------------------------------|----------------------------------|
| STEPS TO SUCCESS                                       |                                                                                                    |                                  |
| ✓                                                      | 2                                                                                                    | 3                                |
| CUSTOMIZE PAGE                                         | FUNDRAISE                                                                                                    | THANK DONORS                     |
| Tell your story on your fundraising page.              | Share your page on social media or send emails.                                                                                             | Track and thank your supporters. |
| EDIT PAGE                                              | f y in a                                                                                                    | THANK DONORS                     |
| DONORS                                                 | OTHER A                                                                                                    | CTIONS                           |
| Shannon \$10.00 ^<br>3 hours ago                       | CREATE TEAM                                                                                                    | JOIN TEAM                        |

#### HOW TO SWITCH BETWEEN PERSONAL AND TEAM PAGE DASHBOARD

- 1. Login to your fundraising dashboard and on the right-hand side of the page, select the your page name listed in blue
- 2. Once selected, all of your personal and team pages will appear in a list
- 3. Select the name of the page you would like to modify, share, or review to be taken to the correct Dashboard

| SHANNON SMITH                                    | <ul> <li>i Raised: \$35</li> <li>i i Goal: \$500</li> <li>● Page Views: 0</li> <li>Change Goal</li> </ul> | 7%                                              | DIOWA RUN WALK                   |
|--------------------------------------------------|----------------------------------------------------------------------------------------------------|-------------------------------------------------|----------------------------------|
| STEPS TO SUCCESS                                 | 2                                                                                                    | 3                                               | 4                                |
| CUSTOMIZE PAGE                                   | INVITE FRIENDS                                                                                            | FUNDRAISE                                       | THANK DONORS                     |
| Tell your <b>story</b> on your fundraising page. | Invite friends to join your team.                                                                         | Share your page on social media or send emails. | Track and thank your supporters. |
| EDIT PAGE 👻                                      | INVITE                                                                                                    | f У in 🛛                                        | THANK DONORS                     |
| TEAM MEMBERS DONC                                | IRS                                                                                                    | OTHER ACTIONS                                   |                                  |
| Noce Shannon's Awesome Sudraising Page           | \$35.00 ^                                                                                                 |                                                 |                                  |

| ÷  |                                                 |                                | -1       |
|----|-------------------------------------------------|--------------------------------|----------|
| HX | Shannon Smith's Team<br>Page<br>I lowa Run Walk | Awesome<br>ing Page<br>un Walk | <u>)</u> |
|    | Team Page                                       | ual Page                       |          |
| SS |                                                 | ual Page                       |          |
| ss | Team Page ▲Individu                             | ual Page                       |          |

# nöcc

#### **Confidential & Proprietary Information of NOCC**

#### **HOW TO INVITE FRIENDS**

- 1. Fundraisers who have created a team will have the ability to invite friends to join their team. Login to your fundraising and under INVITE FRIENDS, hover over the INVITE button
- 2. Invite friends via social media or select the green mail icon to share via email
- 3. If you choose to share via email, enter email addresses inside the RECIPIENTS field
- 4. Choose the JOIN MY TEAM EMAIL template from the dropdown a preloaded email with text will appear
- 5. Modify the text if you would like to make any changes
- 6. Any information with the symbols ( ^^ ) is a dynamic code that will insert your team information in the email. *Please do not remove any information within the ^^ symbols.*

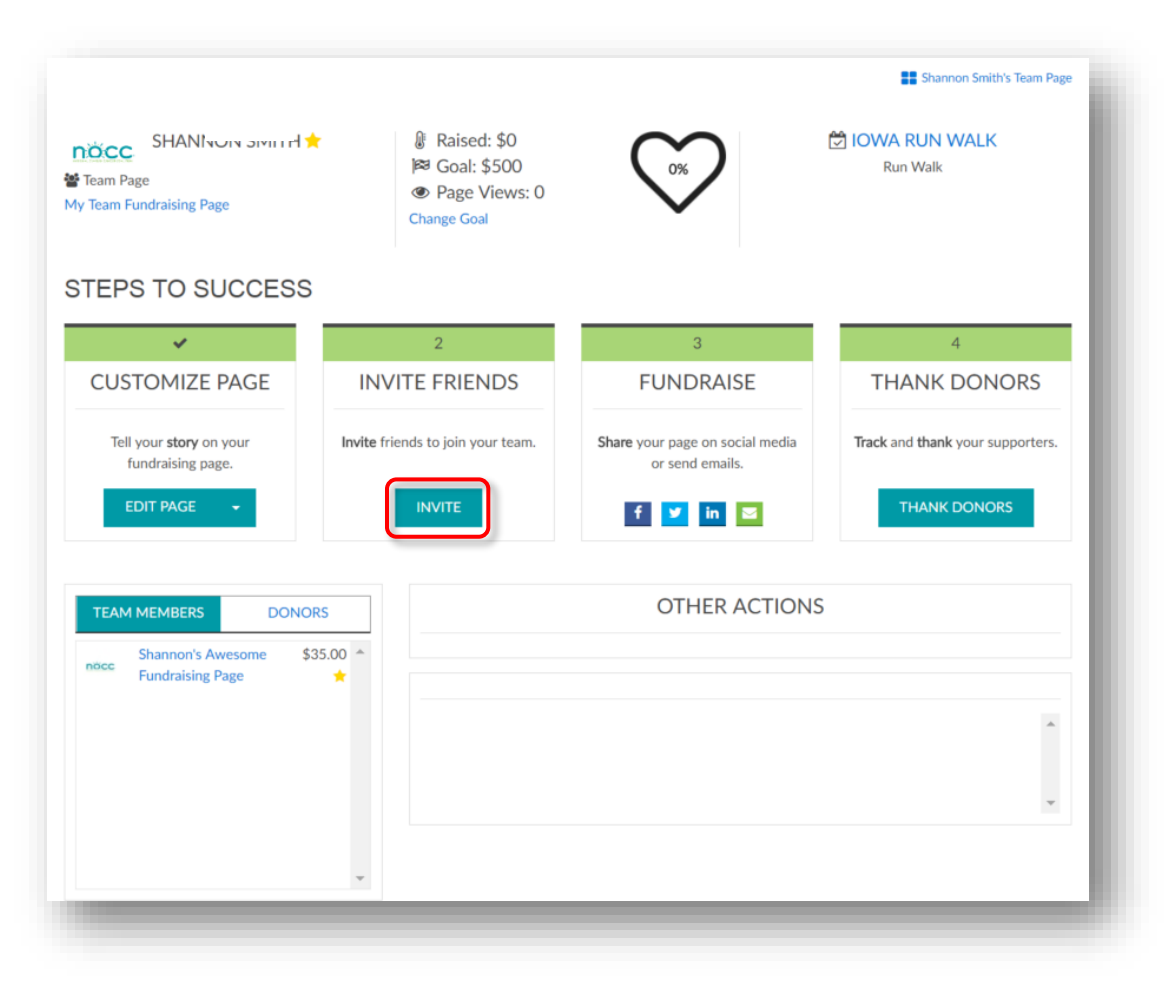